# VPIS V VISOKO ŠOLSTVO ZA LETO 2020/2021

VISOKOŠOLSKI (VS) ↓

UNIVERZITETNI (UN) PROGRAMI ↓

# Vpis s POKLICNO MATURO

(nekateri programi dovoljujejo za vpis samo poklicno maturo iz točno določenega področja; *npr. predšolska vzgoja*)

# Vpis s SPLOŠNO MATURO

(nekateri programi dovoljujejo tudi vpis s poklicno maturo + 5. maturitetnim predmetom)

PRVI PRIJAVNI ROK: **12. 2. 2020 – 18. 3. 2020** DRUGI PRIJAVNI ROK: **20. 8. 2020 – 28. 8. 2020** ROK ZA ZAPOLNITEV ŠE PROSTIH VPISNIH MEST: **24. 9. – 25. 9. 2020 DO 12.00** 

IN

# **POSTOPEK VPISA**

**1.** V spletni iskalnik vpišete: **Prijava za vpis eVŠ portal** oz. odprite spletno stan <u>https://portal.evs.gov.si/prijava/</u>

1. Odpre se vam sledeče (kliknite na »Nadaljuj k prijavi s SI-PASS)

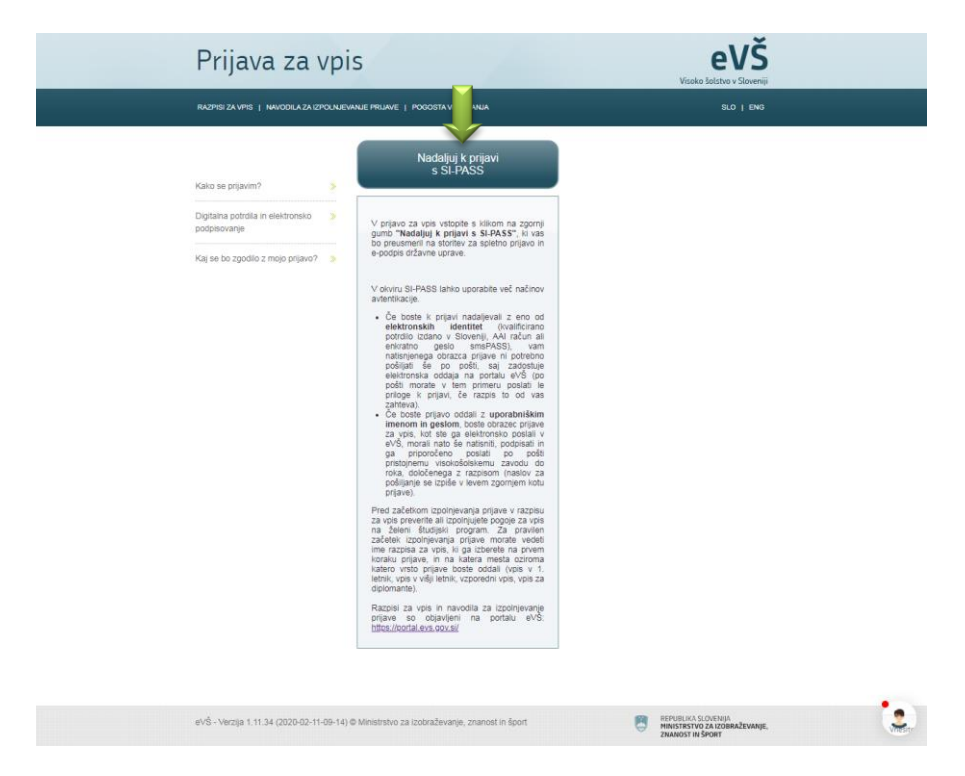

## 2. Nadaljuj k prijavi z UPORABNIŠKIM IMENOM IN GESLOM

Odpre se vam sledeče

| REPUBLIKA<br>SLOVENIJA eVŠ |                                                                                                    |                            |
|----------------------------|----------------------------------------------------------------------------------------------------|----------------------------|
|                            | SI-TRUST<br>SI-PASS<br>Storitev za spletno prijavo in e-podpis<br>Automication and e-Sendon Service |                            |
|                            | Prosimo, izberite želeni način prijave                                                              |                            |
|                            | Kvalificirano potrdilo izdano v EU                                                                  | 3                          |
|                            | Enkratno geslo smsPASS                                                                              | 8                          |
|                            | Čezmejna prijava v EU - srednja ali visoka raven                                                    |                            |
|                            | ArnesAAI                                                                                            |                            |
|                            | Uporabniško ime in geslo                                                                            |                            |
|                            | Nič od navedenega                                                                                   | 8                          |
|                            |                                                                                                    |                            |
|                            |                                                                                                    |                            |
|                            |                                                                                                    |                            |
|                            |                                                                                                    |                            |
|                            |                                                                                                    |                            |
|                            |                                                                                                    |                            |
|                            | ・ 文文行<br>Nalazita z tvišo prihodnost<br>Ornacio osvovečia kinosta Linga<br>bergali socieniad        |                            |
| Playasžijas - English      | 1-85d6b26f-cfba-49d5-b773-8da4eafaab3c                                                              | @ 2015 Desublik - 211      |
| Siuvenscina - English      | Pomoc uporabnikom: 060 2002                                                                         | © 2015 Republika Slovenija |

Prijava je možna na več načinom: z digitalnim potrdilom ALI AAI računom ALI z uporabniškim imenom in geslom (v kolikor nimate digitalnega potrdila ali AAI računa ali pa ste pozabili geslo AAI računa, se vpišete Z UPORABNIŠKIM IMENOM IN GESLOM)  $\rightarrow$  klik na »Uporabniško ime in geslo«)

# 3. Registracija (v kolikor ste izbrali vpis z uporabniškim imenom in geslom)

Odpre se vam sledeče:

Ob prvi prijavi je potrebno najprej izvesti registracijo novega uporabnika  $\rightarrow$  klik na »Nov uporabnik«

| SLOVENIJA             |                                                                                                    |                            |
|-----------------------|----------------------------------------------------------------------------------------------------|----------------------------|
|                       | Si-Teast<br>Storitev za spletno prijavo in e-podpis<br>Autoritation est e-Steratur Server                                    |                            |
|                       | Prijava                                                                                                    |                            |
|                       | Prijavite se v svoj uporabniški račun. Če računa<br>še nimate, ga lahko ustvarite preko spodnje<br>povezave "Nov uporabnik". |                            |
|                       | Uporabniško ime in geslo                                                                                                    |                            |
|                       | E-naslov                                                                                                    |                            |
|                       | Geslo                                                                                                    |                            |
|                       | Nov uporabnik   Pozabljeno geslo Potrdi                                                                                      |                            |
|                       |                                                                                                    |                            |
|                       |                                                                                                    |                            |
|                       |                                                                                                    |                            |
|                       |                                                                                                    |                            |
| Slovenščina - English | Pomoč uporabnikom: 080 2002                                                                                                  | © 2015 Republika Slovenija |

Odpre se vam sledeče

|                                          | Navodila za uporabo              |  |
|------------------------------------------|----------------------------------|--|
| Prijavni podatki                         | Navouna za uporabo               |  |
| E-naslov                                 |                                  |  |
| Carla                                    |                                  |  |
| Gesto<br>Gesto mora biti dalga yeai 6 za | akey ter ysebeyati ysai en mali  |  |
| veliki in številčni znak.                | akov ter vsebovar vsaj errinari, |  |
| Ponovite geslo                           |                                  |  |
| Varnostno vprašanje                      |                                  |  |
| Vprašanje                                |                                  |  |
| Primer: Katera je moja davčna            | številka?                        |  |
| Odgovor                                  |                                  |  |
|                                          |                                  |  |
| Varnostna koda                           |                                  |  |
| - 10                                     | 04                               |  |
| et la                                    | 94                               |  |
| l l                                      |                                  |  |
| Prepišite varnostno kodo                 | )                                |  |
|                                          |                                  |  |
| Pogoji uporabe                           |                                  |  |
| Spreiemam pogoje uporal                  | be.                              |  |
| philipping                               |                                  |  |
| Preberite                                |                                  |  |

Vpišite svoj e-naslov, izmislite si svoje geslo, zapišite varnostno vprašanje, ki vas lahko opomni za geslo, če ga pozabite. Zapišite varnostno kodo, sprejmite pogoje uporabe in potrdite.

#### POZOR:

- E-naslov mora biti pravilen, saj vam bo na njega poslana spletna povezava za potrditev registracije ter pdf dokument ob končani prijavi.
- > Zapomnite si svoje geslo, saj ga boste potrebovali ob prijavi.
- Geslo mora vsebovati vsaj 6 znakov, vsaj 1 velika in 1 mala tiskana črka, vsaj 1 številka

Ko kliknete na »Potrdi«, bo na vaš elektronski naslov poslana spletna povezava. Ko boste odprli elektronsko sporočilo, **kliknite na »Potrditev registracije**«. Sledi prijava.

#### 4. Prijava

Po registraciji ponovno vpišete svoj elektronski naslov in geslo. Odpre se vam sledeče:

| Prijava z                                                                                          | a vpis                                                                                                    | eVŠ<br>Visoko šolstvo v Sloveniji                                        |  |
|----------------------------------------------------------------------------------------------------|----------------------------------------------------------------------------------------------------|--------------------------------------------------------------------------|--|
| RAZPISI ZA VPIS   NAVODI                                                                           | A ZA IZPOLNJEVANJE PRIJAVE   POGOSTA VPRAŠANJA                                                                                                | MOJ PROFIL   Prijavljeni ste z uporabniškim imenom:<br>Barbara Slatenšek |  |
|                                                                                                    |                                                                                                    | <u>ODJAVA</u>                                                            |  |
| 🕂 Status izpolnjevanja                                                                             | prijave je NEDOKONČANA. Do zaključka izpolnjevanja prijav                                                                                     | e sledijo še naslednji koraki:                                           |  |
| Osebni podatki 🔶 Izobraz                                                                           | ba, s katero se vpisujem 🔶 Vnos želenega študija 🔶 Priloge 🔶                                                                                  | Predogled in elektronsko pošiljanje 🔶 Tiskanje obrazca                   |  |
| Izbira raznisa z                                                                                   | a vnis in vrsto prijavo                                                                                                    |                                                                          |  |
|                                                                                                    |                                                                                                    |                                                                          |  |
| Izberi državljanstvo:                                                                              | SLOVENIJA V                                                                                                    |                                                                          |  |
| Stopnja študija:                                                                                   | Prva stopnja (visokošolski strokovni in univerzitetni ter enoviti ma                                                                          | agistrski študijski programi) 🔻 📀                                        |  |
| Javni visokošolsk                                                                                  | zavodi in koncesije 🔍 Zasebni visokošolski zavodi                                                                                             |                                                                          |  |
| Razpis za vpis:                                                                                    | RAZPIS ZA VPIS NA DODIPLOMSKE IN ENOVITE MAGISTRS                                                                                             | KE ŚTUDIJSKE PROGRAME v študijskem letu 2019/ 🔻 📀                        |  |
| Prijavni rok:                                                                                      | Prvi prijavni rok (12. FEB 18. MAR. 2019)                                                                                                    | • ()                                                                     |  |
| Vrsta prijave:                                                                                     | Vpis v 1. letnik                                                                                                    |                                                                          |  |
|                                                                                                    |                                                                                                    |                                                                          |  |
| O Nazaj                                                                                            |                                                                                                    | Nadaljuj 🕤                                                               |  |
| Legenda Stopnja štuc<br>Prva stopnja - Dodipic<br>Druga stopnja - Magis<br>Tretja stopnja - Doktor | i <b>ja:</b><br>mski (visokošolski strokovni in univerzitetni) študijski programi ter<br>trski študijski programi.<br>ski študijski programi. | enovili magistrski študijski programi druge stopnje,                     |  |
| eVŠ - Verzija 2.0.3 (2019-0                                                                        | 2-25-11-42) © Ministrstvo za izobraževanje, znanost in šport                                                                                  | REFUBLIKA SLOVENIJA<br>MINISTRSTVD ZALZOBRAZEVANJE,<br>ZNAMOST IN FORT   |  |

- Izberi državljanstvo
- Stopnja študija: Prva stopnja (visokošolski strokovni in univerzitetni ter enoviti magistrski študijski programi)
- > Obkljukaj Javni visokošolski zavodi in koncesije ALI zasebni visokošolski zavodi

V nadaljevanju so našteti vsi javno visokošolski zavodi in koncesije IN zasebni visokošolski zavodi:

## Javni visokošolski zavodi in koncesije:

Univerza v Ljubljani Univerza v Mariboru Univerza na Primorskem Univerza v Novi Gorici Samostojni visokošolski zavodi:

- Fakulteta za informacijske študije v Novem mestu
- Fakulteta za dizajn, pridružena članica Univerze na Primorskem
- Fakulteta za tehnologijo polimerov\*\*
- Fakulteta za uporabne družbene študije v Novi Gorci\*\*
- Fakulteta za zdravstvo Angele Boškin\*\*
- Gea College Fakulteta za podjetništvo
- Mednarodna fakulteta za družbene in poslovne študije
- Nova univerza, Evropska pravna fakulteta\*\*
- Nova univerza, Fakulteta za državne in evropske študije
- Univerza v Novem mestu Fakulteta za ekonomijo in informatiko
- Univerza v Novem mestu Fakulteta za strojništvo

- Univerza v Novem mestu Fakulteta za zdravstvene vede
- Visoka šola za varstvo okolja

\*\* V okviru tega razpisa fakulteta razpisuje samo študijski program, za katerega ima koncesijo, ostale študijske programe razpisuje v svojem razpisu kot zasebni visokošolski zavod.

## Zasebni visokošolski zavodi:

- Univerza v Novi Gorici Akademija umetnosti
- Alma Mater Europaea Akademija za ples
- Alma Mater Europaea Evropski center, Maribor
- Alma Mater Europaea Institutum Studiorum Humanitatis, Fakulteta za podiplomski humanistični študij, Ljubljana
- AREMA Visoka šola za regionalni management
- AVA Akademija za vizualne umetnosti
- B2 Visoka šola za poslovne vede
- B&B visoka šola za trajnostni razvoj
- DOBA Fakulteta za uporabne in družbene študije Maribor
- ERUDIO Visokošolsko središče
- Fakulteta za dizajn, pridružena članica Univerze na Primorskem
- Fakulteta za industrijski inženiring Novo mesto
- Fakulteta za komercialne in poslovne vede
- Fakulteta za medije
- Fakulteta za organizacijske študije v Novem mestu
- Fakulteta za poslovne vede
- Fakulteta za uporabne družbene študije v Novi Gorici
- Fakulteta za zdravstvene in socialne vede Slovenj Gradec
- Fakulteta za zdravstvo Angele Boškin
- GEA College Fakulteta za podjetništvo
- IAM Visoka šola za multimedije, Ljubljana
- IBS Mednarodna poslovna šola Ljubljana
- MLC Fakulteta za managament in pravo Ljubljana
- Nova univerza, Evropska pravna fakulteta
- Nova univerza, Fakulteta za državne in evropske študije
- Nova univerza, Fakulteta za slovenske in mednarodne študije
- Šola za risanje in slikanje
- Univerza v Novem mestu Fakulteta za zdravstvene vede
- Visoka šola za proizvodno inženirstvo
- Visoka šola na Ptuju
- Visoka šola Ravne na Koroškem
- Visoka šola za gradbeno inženirstvo Kranj
- Visoka šola za hotelirstvo in turizem Bled
- Visoka šola za računovodstvo in finance
- Visoka šola za storitve v Ljubljani
- Visoka šola za upravljanje podeželja Grm Novo mesto
- Visoka zdravstvena šola v Celju
- Visokošolski zavod Fizioterapevtika

- Prijavni rok: prvi prijavni rok
- Vrsta prijave: vpis v prvi letnik

Nadaljuješ s klikom desno spodaj »Nadaljuj«.

Odpre se vam sledeče

| Vestalite exchange and all                                                                                                    | n kat se envedeni v eseksens dekve                                                                                                    |                                                                                                    |                                                                                                    |
|----------------------------------------------------------------------------------------------------|----------------------------------------------------------------------------------------------------|----------------------------------------------------------------------------------------------------|----------------------------------------------------------------------------------------------------|
| vnasajte osebne podatk                                                                                                    | e, kot so navedení v osebnem dokur                                                                                                    | nentu.                                                                                                    |                                                                                                    |
| EMSO:                                                                                                    |                                                                                                    |                                                                                                    |                                                                                                    |
| lme:                                                                                                    | Barbara                                                                                                    | Priimek:                                                                                                    | Slatenšek                                                                                                  |
| Spol:                                                                                                    | Moški Ženski                                                                                                    | Dekliški priimek:                                                                                                    |                                                                                                    |
| Datum rojstva:                                                                                                    | Vnesi datum                                                                                                    | <ul> <li>Kraj rojstva:</li> </ul>                                                                                                    | Vtipkaj kraj rojstva                                                                                       |
| Država rojstva:                                                                                                    | SLOVENIJA                                                                                                    | <ul> <li>Državljanstvo:</li> </ul>                                                                                                    | Slovenije                                                                                                  |
| Kontaktni telefon:                                                                                                    |                                                                                                    | E-pošta:                                                                                                    | barbara.slatensek@gmail.com                                                                                |
| talno prebivali                                                                                                    | šče                                                                                                    |                                                                                                    |                                                                                                    |
| Država:                                                                                                    | SLOVENIJA                                                                                                    | ¥                                                                                                    |                                                                                                    |
| Naslov:                                                                                                    | Vtipkaj naslov                                                                                                    |                                                                                                    |                                                                                                    |
| Po vnosu prvih štirih znakov<br>naslednjih znakov se bo pon<br>vsebuje vse uradne naslove                                                                                                    | imena ulice, se v spustnem meniju prikažejo<br>ujen nabor ožil. Ko bo v vrstici vnesen naslo<br>v Sloveniji.                                                | možni naslovi, sestavljeni iz ulice, hišne števlike, kr<br>/, se bodo podatki prenesil v spodnja štiri polja. Polj                                                    | aja in poštne števlike z imenom pošte. Z vnosom<br>a je povezano z Registrom prostorskih enot, ki          |
| Občina:                                                                                                    |                                                                                                    | Naselje:                                                                                                    |                                                                                                    |
| lling:                                                                                                    |                                                                                                    | Hišna številka / dodatek:                                                                                                    | 1                                                                                                    |
| onda.                                                                                                    |                                                                                                    |                                                                                                    |                                                                                                    |
| Pošta:                                                                                                    |                                                                                                    | Poštna številka:                                                                                                    |                                                                                                    |
| Pošta:<br>Iaslov za obves                                                                                                    | tila<br>alléce                                                                                                    | Poštna številka:                                                                                                    |                                                                                                    |
| e leti kot stalno prebiv<br>ime:                                                                                                    | stila<br>annéo<br>Barbara                                                                                                    | Pošna števika:<br>Primek                                                                                                    | Slatenšek                                                                                                  |
| Pošta:<br>Iaslov za obves<br>(%) lati kot stalno prebly<br>Ime:<br>Država:                                                                                                    | stila<br>aniño<br>Barbara<br>SLOVENJA                                                                                                    | Poštna števika:<br>Primek:                                                                                                    | Slatenšek                                                                                                  |
| Pošta:<br>lasiov za obves<br>(*) leti kot stalno prebly<br>ime:<br>Država:<br>Nasiov:                                                                                                    | tila<br>Barbara<br>SLOVENIJA<br>Vripka nasov                                                                                                    | Poštna številka:<br>Primek:                                                                                                    | Sistenšek                                                                                                  |
| Poisa:     Asilov za obves     Isti kot stalno preblv me:     Država:     Naslov:     No notu prvh titih znakov matednji razkov se opon                                                                                                    | stila<br>Barbara<br>SLOVEN JA<br>Vojbal naslov<br>Instalute se vojadom metlu prikačej<br>ujem naslo sti Kobo v visto vinsen naslo<br>Soversti.              | Poštna številka: Primek: Primek: Rodo potošk prevest v spozeja biti poja. Poj                                                                                         | Slatenšek<br>sja n pošime binvite z trenom spolle. Z vrokom                                                |
| e lati kot kalno prebiv<br>laslov za obves<br>laslov za obves<br>lati kot kalno prebiv<br>lme:<br>Država:<br>Vasion:<br>Porzava:<br>vasion:<br>Porzava:<br>vasion:<br>Porzava:<br>Vasion:<br>Porzava:<br>Vasion:<br>Porzava:<br>Vasion:<br>Porzava:<br>Vasion:<br>Porzava:<br>Vasion:<br>Porzava:<br>Vasion:<br>Porzava:<br>Vasion:<br>Porzava:<br>Vasion:<br>Porzava:<br>Vasion:<br>Porzava:<br>Vasion:<br>Porzava:<br>Vasion:<br>Porzava:<br>Vasion:<br>Porzava:<br>Vasion:<br>Porzava:<br>Vasion:<br>Porzava:<br>Porzava:<br>Porzav | ttila<br>attide<br>Barbara<br>SLOVENJA<br>Vipkaj naslov<br>Imma alude, se v publiem menju prikažęc<br>generaci odk ko bo v visito vineem naslo<br>fabovenju | Poštna številka:<br>Primek:<br>rodni nasloj, sestavjeni tr ulca, hišne številka, tr<br>je todo postalne premeri v podpja štin poja. Poj<br>Naselje:                   | Slatenšek<br>aja in potime Bilenika z Imenon potite Z vrosom<br>je povizacija Registrom posturskim enot. e |
| Polas:<br>Iaslov za obves<br>(b) lati kot atalno prebiv<br>Ima:<br>Država:<br>Naslov:<br>Po unou poli timo znakovo<br>naslov:<br>Po unou politina:<br>Polina:                                                                                                    | stila<br>Barbara<br>SLOVENIJA<br>Vriplaj naslov<br>Imma uto, se v putrem mertip prikažej<br>genetor oti ko bo v vrsto insen naslo<br>genetoj                | Poštna številka: Primek: Primek: Rody nator, sestavjeni t utor, hitre Brevite, u: Rody nator, sestavjeni t utor, hitre Brevite, u: Naselje: Hišna številka / dodatek: | Slatenšek                                                                                                  |
| Apolas<br>Apolas<br>aslov za obves<br>aslov za obves<br>aslov za obves<br>aslov za obves<br>aslov za obves<br>bila tali kot talino pretv<br>me:<br>o snau pretv<br>aslov:<br>bila za obves<br>bila tali kot talino pretv<br>me:<br>o snau pretv<br>aslov:<br>bila za obves<br>bila za obves<br>aslovi za obves<br>bila za obves<br>aslovi za obves<br>aslovi za obves<br>aslovi za obves<br>bila za obves<br>aslovi za obves<br>aslovi za obve                                                                                                    | ttila attide Barbara SLOVENUA Vipkaj naslov innena udos, se v popieriem menju prikažegi v Slovengi.                                                         | Poštna številka: Primek: Primek: Naseije: Naseije: Poštna številka:                                                                                                   | Slatenšek aja in potine tilvelke z imenom potine Z vrokom je povizatno Z krigetom prostovatni erot, k j    |
| Asion a point of the second of the second of                                                                                                    | tila attide Barbara SLOVENUA Vinto Autor allo Barbara SLOVENUA Vinto Autor allo Barbara ba, ki sem jo že pridobi                                            | Poštna števika: Primek Primek Primek Naseije: Hilan števika / dotatek: Poštna števika:                                                                                | Siatenlek                                                                                                  |

Vnesite svoje osebne podatke in stalno prebivališče (\*pri vnašanju naslova stalnega prebivališča med ulico in krajem vnesite vejico!). V koliko želite, da se vam pošta pošlje na naslov stalnega prebivališča, na zavihku Naslov za obvestila kliknite »Isti kot stalno prebivališče«.

Spodaj pod zavihkom Najvišja izobrazba, ki sem jo že pridobil(a) označite izobrazbo, ki jo boste pridobili ob zaključku 4. letnika!

1. Če boste zaključili program ekonomski tehnik, tehnik varovanja ali PTI-ekonomski tehnik označite sledeče:

KLASUS-SRV: 15001 – srednje tehniško in drugo strokovno izobraževanje... - poklicna matura

#### 2. Če boste zaključili program ekonomska gimnazija ali maturitetni tečaj označite sledeče:

KLASUS-SRV: 15002 – srednje splošno izobraževanje... - splošna matura

Nadaljujte s klikom na »Nadaljuj«

Odpre se vam sledeče

| ZPISI ZA VPIS   NAVODILA ZA IZPOLNJEVANJE PRIJAVE   POGOSTA VPRAŠANJA       MOJ PROFIL   Prijavljeni ste z uporabniškom imenom:<br>Barbara Slatenše<br>COLAV         Status izpolnjevanja prijave je NEDOKONČANA. Do zaključka izpolnjevanja prijave sledijo še naslednji koraki:<br>so želenega študija + Priloge + Predogled in elektronsko pošiljanje + Tiskanje obrazca       Status izpolnjevanja prijave je NEDOKONČANA. Do zaključka izpolnjevanja prijave sledijo še naslednji koraki:<br>so želenega študija + Priloge + Predogled in elektronsko pošiljanje + Tiskanje obrazca         Podrobnosti o srednješolski izobrazbi                                                                                                    | Prijava za vpis                                                                                                    | Uisoko šolstvo v Sloven                                                |
|----------------------------------------------------------------------------------------------------|----------------------------------------------------------------------------------------------------|------------------------------------------------------------------------|
| Status izpolnjevanja prijave je NEDOKONČANA. Do zaključka izpolnjevanja prijave sledijo še naslednji koraki:         se delenega študija + Priloge + Predogled in elektronsko pošiljanje + Tiskanje obrazca         Stedenega študija + Priloge + Predogled in elektronsko pošiljanje + Tiskanje obrazca         Stedenega študija + Priloge + Predogled in elektronsko pošiljanje + Tiskanje obrazca         Stedenega študija + Priloge + Predogled in elektronsko pošiljanje + Tiskanje obrazca         Stedenega študija + Priloge + Predogled in elektronsko pošiljanje + Tiskanje obrazca         Stedenega študija + Priloge + Predogled in elektronsko pošiljanje + Tiskanje obrazca         Stedenega študija + Priloge + Predogled in elektronsko pošiljanje + Tiskanje obrazca         Stednješolski izobrazbi         Spričevalo o končani srednji šoli že imam:       DA • NE ①         Država srednje šole:       SLOVENIJA •         Način zaključka srednje šole:       Pokicina matura • ②         Poleg poklicne mature sem (bom) opravljal(a) še izpit iz maturitetnih predmetov:       Maturitetni predmet         Ekonomija       © Dodaj         Podasi o zaključeni srednji šoli bodo pridobljeni od Državnega izpitnega centra.       Stednja šola, ki sem jo oziroma jo bom končal(a) | RAZPISI ZA VPIS   NAVODILA ZA IZPOLNJEVANJE PRUJAVE   POGOSTA VPRAŠANJA                                                                                                    | MOJ PROFIL   Prijavljeni ste z uporabniškim imenom<br>Barbara Slatenše |
| Status izpolnjevanja prijave je NEDOKONČANA. Do zaključka izpolnjevanja prijave sledijo še naslednji koraki:         ss želenega študija + Priloge + Predogled in elektronsko pošiljanje + Tiskanje obrazca         Strednješolska izobrazba         Podrobnosti o srednješolski izobrazbi         Spričevalo o končani srednji šoli že imam:       DA • NE          Država srednje šole:       SLOVENIJA •         Način zaključka srednje šole:       Pokicna matura •         Poleg poklicne mature sem (bom) opravljal(a) še izpit iz maturitetnih predmetov:         Maturitetni predmet         Ekonomija         © Dodaj         Vodaši o zaključka isrednji šoli bodo pridobljeni od Državnega izpitnega centra.                                                                                                    |                                                                                                    | ODJAV                                                                  |
| s želenega študija + Priloge + Predogled in elektronsko pošiljanje + Tiskanje obrazca<br>Srednješolska izobrazba<br>Podrobnosti o srednješolski izobrazbi<br>Spričevalo o končani srednji šoli že imam: O DA O NE O<br>Država srednje šole: SLOVENIJA •<br>Način zaključka srednje šole: Poklicna matura • O<br>Poleg poklicne mature sem (bom) opravljal(a) še izpit iz maturitetnih predmetov:<br>Maturitetni predmet<br>Ekonomija<br>Srednja šola, ki sem jo oziroma jo bom končal(a)<br>Podatki o zaključeni srednji šoli bodo pridobljeni od Državnega izpitnega centra.                                                                                                    | Status izpolnjevanja prijave je NEDOKONČANA. Do zaključka izpolnjevanja prijave s                                                                                                    | sledijo še naslednji koraki:                                           |
| Podrobnosti o srednješolski izobrazbi         Spričevalo o končani srednji šoli že imam:       DA        DE (Packići)         Država srednje šole:       SLOVENUJA        Image: SLOVENUJA          Način zaključka srednje šole:       Poklicna matura        Image: SLOVENUJA          Način zaključka srednje šole:       Poklicna matura        Image: SLOVENUJA          Način zaključka srednje šole:       Poklicna matura        Image: SLOVENUJA          Način zaključka srednje šole:       Poklicna matura        Image: SLOVENUJA          Način zaključka srednje šole:       Poklicna matura        Image: SLOVENUJA          Način zaključka srednje šole:       Poklicna matura        Image: SLOVENUJA          Način zaključka srednje šole:       Poklicna matura        Image: SLOVENUJA          Vacin zaključka srednje šola, ki sem jo oziroma jo bom končal(a)       Image: SLOVENUJA        Image: SLOVENUJA          Podatki o zaključeni srednji šoli bodo pridobljeni od Državnega izptnega centra.       Image: SLOVENUJA        Image: SLOVENUJA                                                                                                    | nos želenega študija 🔶 Priloge 🔶 Predogled in elektronsko pošiljanje 🔶 Tiskanje obrazca                                                                                                    |                                                                        |
| Spričevalo o končani srednji šoli že imam:  DA  Način zaključka izobrazbi  Spričevalo o končani srednji šoli že imam:  DA  Način zaključka srednje šole:  SLOVENUJA  Način zaključka srednje šole:  Poklicna matura  Poleg poklicne mature sem (bom) opravljal(a) še izpit iz maturitetnih predmetov:  Maturitetni predmet Ekonomija  Srednja šola, ki sem jo oziroma jo bom končal(a)  Podatši o zaključeni srednji šoli bodo pridobljeni od Državnega izpitnega centra.                                                                                                    |                                                                                                    |                                                                        |
| Podrobnosti o srednješolski izobrazbi         Spričevalo o končani srednji šoli že imam:       DA        NE ()         Država srednje šole:       SLOVENUJA       •         Način zaključka srednje šole:       Poklicna matura       •         Poleg poklicne mature sem (bom) opravljal(a) še izpit iz maturitetnih predmetov:       •       •         Maturitetni predmet       •       •         Ekonomija       •       •         Srednja šola, ki sem jo oziroma jo bom končal(a)       •         Podatki o zaključeni srednji šoli bodo pridobljeni od Državnega izpitnega centra.       •                                                                                                    | Srednješolska izobrazba                                                                                                    |                                                                        |
| Podrobnosti o srednješolski izobrazbi         Spričevalo o končani srednji šoli že imam:       DA        NE ()         Država srednje šole:       SLOVENUJA           Način zaključka srednje šole:       Poklicna matura        ()         Poleg poklicne mature sem (bom) opravljal(a) še izpit iz maturitetnih predmetov:       ()         Maturitetni predmet       ()         Ekonomija       ()         Srednja šola, ki sem jo oziroma jo bom končal(a)         Podatki o zaključeni srednji šoli bodo pridobljeni od Državnega izpitnega centra.                                                                                                    |                                                                                                    |                                                                        |
| Spričevalo o končani srednji šoli že imam: DA O NE O<br>Država srednje šole: SLOVENUJA V<br>Način zaključka srednje šole: Poklicna matura O<br>Poleg poklicne mature sem (bom) opravljal(a) še izpit iz maturitetnih predmetov:<br>Maturitetni predmet<br>Ekonomija<br>Srednja šola, ki sem jo oziroma jo bom končal(a)<br>Podatki o zaključeni srednji šoli bodo pridobljeni od Državnega izpitnega centra.                                                                                                    | Podrobnosti o srednješolski izobrazbi                                                                                                    |                                                                        |
|                                                                                                    | Spričevalo o končani srednji šoli že imam: O DA O KO<br>Država srednje šole: SLOVENIJA •<br>Način zaključka srednje šole: Poklicna matura •<br>Poleg poklicne mature sem (bom) opravljal(a) še izpit iz maturitetnih predmetov:<br>Maturitetni predmet<br>Ekonomija<br>Srednja šola, ki sem jo oziroma jo bom končal(a)<br>Podatki o zaključeni srednji šoli bodo pridobljeni od Državnega izpitnega centra. | Odaj                                                                   |
|                                                                                                    |                                                                                                    |                                                                        |
|                                                                                                    |                                                                                                    |                                                                        |

- Spričevalo o končani srednji šoli že imam: NE
- Država srednje šole: SLOVENIJA
- Način zaključka srednje šole:

- ekonomki tehnik, tehnik varovanja in PTI-ekonomski tehnik: Poklicna matura

→ V kolikor boste poleg poklicne mature opravljali še izpit iz maturitetnega predmeta, kliknite »Dodaj« in izberite predmet iz katerega boste opravljali 5. maturitetni predmet

- ekonomska gimnazija in maturitetni tečaj: Splošna matura

→ dijaki maturitetnega tečaja, ki ste pred tem že opravili poklicno maturo, kliknete »Dodaj izobrazbo« (desno spodaj)

Tokrat označite, da spričevalo o končani srednji šoli imate, način zaključka: poklicna matura ter vnesite datum izdaje maturitetnega spričevala.

Ob kliku »Nadaljuj« se vam odpre sledeče okno

| RAZPISI ZA VPIS   NAVODILA ZA IZPOLINJEVANJE PRIJAVE   POGOSTA VPRAŠANJA MOJ PROFIL   Prijavljeni sle z uporabniškim imenom<br>Baribara Statenš<br>QDJAV                                                                                                    |
|----------------------------------------------------------------------------------------------------|
|                                                                                                    |
| ▲ Status izpoinjevanja prijave je NEUOKUNCANA. Do zaključka izpoinjevanja prijave sledijo se naslednji koraki:<br>Vnos želenega študija ♦ Priloge ♦ Predogled in elektronsko pošiljanje ♦ Tiskanje obrazca                                                                             |
| Preveritev podatkov o dosedanji visokošolski izobrazbi                                                                                                    |
| Doslej sem že ponavljal oziroma spremenil dodiplomski (visokošolski strokovni ali 💿 Da 💿 Ne univerzitetni) oziroma enovit magistrski študijski program                                                                                                    |
| Sem diplomanti(ka) dodiplomskega (visokošolskega strokovnega ali univerzitetnega) oziroma 💿 Da 💿 Ne enovitega magistrskega študijskega programa                                                                                                    |
| Sem študent(ka) dodiplomskega (visokošolskega strokovnega ali univerzibetnega) oziroma Oa ● Ne<br>enovitega magistrskega študijskega programa in želim koristili pravico do spremembe<br>študijskega programa zaradi neizopinilive obveznosti v prejšnji smeri ali študijskem programu |
| Želim zaprositi za dodelitev statusa kandidata s posebnim statusom 💿 Da 💿 Ne                                                                                                    |
| Nadaljuj 🖸                                                                                                    |
|                                                                                                    |
|                                                                                                    |
|                                                                                                    |
|                                                                                                    |
| eVŠ - Verzija 2.0.3 (2019-02-25-11-42) © Ministrstvo za izobraževanje, znanost in šport                                                                                                    |

V kolikor se še niste nikoli prej vpisovali v visoko šolstvo, pustite vse označeno z **»Ne«;** v kolikor ste imeli na srednji šoli odločbo kot dijaki s posebnimi potrebami, lahko zaprosite za dodelitev statusa kandidata s posebnimi potrebami (kliknite pri zadnji trditvi »da«) ter kliknite »Nadaljuj«.

Odpre se vam sledeče

| Prijava za v                                                                                    | pis                                                                                                    | eVŠ<br>Visoko šolstvo v Sloveniji                                         |
|-------------------------------------------------------------------------------------------------|----------------------------------------------------------------------------------------------------|---------------------------------------------------------------------------|
| RAZPISI ZA VPIS   NAVODILA ZA IZP                                                               | OLNJEVANJE PRIJAVE   POGOSTA VPRAŠANJA                                                                    | MOJ PROFIL   Prijavljeni ste z uporabniškim imenom:<br>Rartnara Slatenček |
|                                                                                                 |                                                                                                    | ODJAVA                                                                    |
| Status izpolnjevanja prijave<br>Priloge → Predogled in elektronsk                               | e je NEDOKONČANA. Do zaključka izpolnjevanja prijave<br>o pošiljanje ♦ Tiskanje obrazca                   | e sledijo še naslednji koraki:                                            |
| V skladu z razpisom                                                                             | za vpis se prijavljam za študij                                                                           |                                                                           |
| Pozor! V prijavi jahko vneset<br>Ko boste vnesil podatke za prv<br>Podrobnosti o prijavi za štu | e do tri zelje (eno, dve ali tri).<br>o željo, s klikom na gumb Dodaj študij odprete okno za vno:<br>adij | s naslednje želje.<br>C Prekliči                                          |
| Študij                                                                                          |                                                                                                    |                                                                           |
| Visokošolski zavod:                                                                             | Univerza v Ljubljani Ekonomska fakulteta                                                                  | • 0                                                                       |
| Studijski program:                                                                              | Visoka poslovna šola (Prva stopnja, Visokošolski)                                                         | • 0                                                                       |
| Smer/modul:                                                                                     |                                                                                                    | ▼ ⑦                                                                       |
| Jezik:                                                                                          | Ljubljana, KARDELJEVA PLOSCAD 17 (sedez)<br>Slovenščina                                                   | ₹                                                                         |
| Način študija:                                                                                  | REDNI V                                                                                                   |                                                                           |
| O Nazaj                                                                                         |                                                                                                    | Odaj študij Nadaljuj O                                                    |
| eVŠ - Verzija 2.0.3 (2019-02-25-11                                                              | -42) © Ministrstvo za izobraževanje, znanost in šport                                                     | REPUBLIKA SLOVENIJA<br>MINISTRSTVO ZA IZOBRAŽEVANJE,<br>ZNANOST IN ŠPORT  |

- Izberite visokošolski zavod, za katerega si najbolj želite, da bi bili vpisani (vaša 1. želja).
- Izberite študijski program (POZOR: vpisujte se samo na tiste programe, za katere izpolnjujete pogoje vpisa!)
- Izberite smer/modul; če ni ničesar možno izbrati, pomeni, da smeri/modula ni v prvem letniku in pustite prazno
- Kraj študija in jezik se vam bo označil sam
- Izberite način študija: REDNI, IZREDNI
- Kliknite na »Dodaj študij«

Sedaj izberite visokošolski zavod, za katerega si drugo najbolj želite, da bi bili vpisani (vaša 2. želja).

Nato z »Dodaj študij« izberite visokošolski zavod, ki je vaša 3. želja.

S klikom na »Premik gor« ali »Premik dol« lahko zamenjate vrstni red želja.

**Še enkrat opozarjam:** vpisujte se samo na tiste študijske programe, za katere izpolnjujete vpisne pogoje (*npr. zahtevan 5. maturitetni predmet*); prav tako izberite samo tiste visokošolske zavode, na katerih si želite študirati; v kolikor nimate treh želja, lahko vnesete samo 1 ali 2 želji, vendar če niste sprejeti ne na 1. željo in ne na 2. željo, se lahko ponovno vpišete le na <u>drugi prijavni rok</u>, kjer bo razpisanih manj prostih mest.

V kolikor se vam pojavi sledeče opozorilo, pomeni, da ste se vpisali na univerzitetni študijski program, kjer še enkrat preverite, ali se lahko nanj vpišete s poklicno maturo + 5. maturitetnim predmetom.

| r njava za v                                                      | PIS                                                 |                                                                                                    | Visoko šolstvo v Sloven                                                                                       |
|-------------------------------------------------------------------|-----------------------------------------------------|----------------------------------------------------------------------------------------------------|----------------------------------------------------------------------------------------------------|
|                                                                   |                                                     |                                                                                                    |                                                                                                    |
|                                                                   |                                                     |                                                                                                    |                                                                                                    |
| Status izpolnjevanja prijava<br>Priloge 🔶 Predogled in elektronsk | e je NEDOKON<br>o pošiljanje 🔶                      | IČANA, Do zaključka izpolnjevanja prijave sledijo še<br>Tiskanje obrazca                                                                                                    | e naslednji koraki:                                                                                           |
| V skladu z razpisom                                               | za vpis s                                           |                                                                                                    |                                                                                                    |
|                                                                   |                                                     | n na gumo Liodaj sludij odprete okno za vnos naslednje                                                                                                    |                                                                                                    |
|                                                                   |                                                     |                                                                                                    |                                                                                                    |
|                                                                   |                                                     | Preverite v razpisu za vpis ali na<br>visokošolskem zavodu, če izpolnjujete                                                                                                    |                                                                                                    |
|                                                                   | Univerz                                             | Preverite v razpisu za vpis ali na<br>visokošolskem zavodu, če izpolnjujete<br>pogoje za vpis na želen študijski program.                                                               | Prekliči      T                                                                                               |
|                                                                   | Univerz<br>Psiholo                                  | Preverite v razpisu za vpis ali na<br>visokošolskem zavodu, če izpolnjujete<br>pogoje za vpis na želen študijski program.     V redu                                                    | Prekliči      ©                                                                                               |
|                                                                   | Univerz<br>Psiholo                                  | Preverite v razpisu za vpis ali na<br>visokošolskem zavodu, če izpolnjujete<br>pogoje za vpis na želen študijski program.     V redu                                                    | Prestici      •     •     •     •     •     •     •     •     •     •     •     •     •     •     •           |
|                                                                   | Univerz<br>Psiholo<br>Maribor,                      | Copozonia:     Y      Preverite v razpisu za vpis ali na visokošolskem zavodu, če izpolnjujete pogoje za vpis na želen študijski program.      V redu  KOROŠKA CESTA 160 (sedež)        | Presilici     v (0)     v (0)     v (0)     v (0)     v (0)     v (0)     v (0)     v (0)     v (0)     v (0) |
|                                                                   | Univerz<br>Psiholo<br>Maribor,<br>Stovenšć          | Copozonia:     Y      Preverite v razpisu za vpis ali na visokošolskem zavodu, če izpolnjujete pogoje za vpis na želen študijski program.      V redu      KOROŠKA CESTA 160 (sedež) ma | Preside                                                                                                    |
|                                                                   | Univerz<br>Psiholo<br>Maribor,<br>Slovenšč<br>REDNI | Copoconic: x  Preverite v razpisu za vpis ali na visokościskem zavodu, će izpolnjujęte pogoje za vpis na želen študijski program.  V redu  KOROŚKA CESTA 100 (sedež)  ina  * 100        | Preklci      · · · · · · · · · · · · · · · · ·                                                                |

Ob vnosu želenih visokošolskih zavodov se vam s klikom »Nadaljuj« odpre sledeče okno:

| Prijava za vpis                                                                                                    | eVŠ<br>Visoko šolstvo v Sloveniji                                        |
|----------------------------------------------------------------------------------------------------|--------------------------------------------------------------------------|
| RAZPISI ZA VPIS   NAVODILA ZA IZPOLNJEVANJE PRIJAVE   POGOSTA VPRAŠANJA                                                                             | MOJ PROFIL   Prijavljeni ste z uporabniškim imenom:<br>Barbara Slatenšek |
| ⚠ Status izpolnjevanja prijave je NEDOKONČANA. Do zaključka izpolnjevanja prijave sle<br>Predogled in elektronsko pošiljanje ♦ Tiskanje obrazca     | <u>ODJAVA</u><br>dijo še naslednji koraki:                               |
| Priloge Dokazil o opravljeni splošni maturi, poklicni maturi ali posameznem izpitu splošne mature ter si pridobljeni od Državnega izpitnega centra. | pričeval 3. in 4. letnika ne pošiljate, ker bodo podatki                 |
| © Nazaj                                                                                                    | Nadaljuj 🔘                                                               |
|                                                                                                    |                                                                          |
|                                                                                                    |                                                                          |
|                                                                                                    |                                                                          |
|                                                                                                    |                                                                          |
| eVŠ - Verzija 2.0.3 (2019-02-25-11-42) $\otimes$ Ministrstvo za izobraževanje, znanost in šport                                                     | REPUBLIKA SLOVENIJA<br>MINISTRSTVO ZA IZOBRAŽEVANJE,<br>ZNANOST IN ŠPORT |

Ta korak vas samo opozori, da **ni potrebno** k prijavi prilagati dokazil o opravljeni maturi in spričeval 3. in 4. letnika, saj bodo te podatke visokošolski zavodi sami pridobili od Državnega izpitnega centra. Nadaljujte s klikom »Nadaljuj«.

Posamezni visokošolski zavodi v pogojih za vpis zahtevajo določeno dokumentacijo (npr. Fakulteta za šport – športno treniranje zahteva izpolnjen Obrazec Šport A-usmeritveni šport in dokumentacijo, ki dokazuje športno/trenersko anamnezo). V tem primeru zahtevane obrazce pošljete priporočeno po pošti, skupaj s podpisano prijavo za vpis.

| Status izpoln | jevanja prijave je NEDOKO                                                                                                    | NČANA. Do zaključka i                                                                                                    | zpolnjevanja prijave sledi                                                                     | jo še naslednji koraki:                 |  |
|---------------|----------------------------------------------------------------------------------------------------|----------------------------------------------------------------------------------------------------|------------------------------------------------------------------------------------------------|-----------------------------------------|--|
|               |                                                                                                    |                                                                                                    |                                                                                                |                                         |  |
| 🕒 Nazaj       |                                                                                                    | 🔥 Opozorilo:                                                                                                    |                                                                                                | ×                                       |  |
|               |                                                                                                    | POZOR! Prija<br>elektronsko pos<br>POŠLJI. Potem<br>NATISNITI in jo F                                                                                  | avo morate najprej<br>ilati s klikom na gum<br>jo morate obvezno še<br>ODPISATI ter jo skup    | b                                       |  |
| Pregled in    |                                                                                                    | s prilogami (če                                                                                                    | so zahtevane) v roku                                                                           | <b>3</b>                                |  |
|               |                                                                                                    | izpiše na lev<br>natisnje                                                                                                    | em zgornjem robu<br>nega obrazca.                                                              |                                         |  |
|               |                                                                                                    |                                                                                                    | V redu                                                                                         | rani. Na naslednjem koraku              |  |
|               | NASLOV ZA POŠILJANJE<br>Visokošolska prijavno-int<br>Univerza v Ljubijani, po,<br><b>PRIJAVA ZA VPIS ZA Š</b><br>RAZRIŠ ZA VPIS NA DOD<br>Študijskem letu 2019/20<br>Primorskem, Univerza v<br>zavodi<br>Prijavni rok: Prvi prijavni | formacijska služba,<br>524. 1001 LJUBLJANA<br>TUDIJSKO LETO 2019<br>IPLOMSKE IN ENOVITE<br>20 - Univerza v LJUBIJA<br>Novi Gorici, javni in kor<br>rok | / <b>2020</b><br>Mačistrske Štubijske<br>i. Univerza v Marboru, l<br>rcesionirani samostojni v | PROGRAME V<br>Inverza na<br>jsokošolski |  |
|               | Vrsta prijave: Vr                                                                                                    |                                                                                                    | Številka                                                                                       | 2019-258778                             |  |
|               | Stopnja: Pr                                                                                                    | va stopnja                                                                                                    | Datum                                                                                          | 03.03.2019                              |  |
|               | OSEBNI PODATKI                                                                                                    |                                                                                                    |                                                                                                |                                         |  |
|               |                                                                                                    |                                                                                                    |                                                                                                |                                         |  |
|               |                                                                                                    |                                                                                                    |                                                                                                |                                         |  |

Ob kliku nadaljuj se vam bo odprlo naslednje opozorilo:

Opozorilo vas opozori, da morate s klikom na **gumb** »**POŠLJI**« elektronsko poslati prijavo; poleg tega pa morate prijavo tudi **NATISNITI**, jo **PODPISATI** ter jo skupaj s prilogami (če so zahtevane ob pogojih za vpis – npr. fakulteta za šport zahteva dokumentacijo glede športne anamneze ipd.) **PRIPOROČENO POSLATI** na naslov, ki je zapisan v **LEVEM ZGORNJEM ROBU** natisnjenega obrazca.

Natisnjeno prijavo morate priporočeno poslati **do 18. marca** 2020.

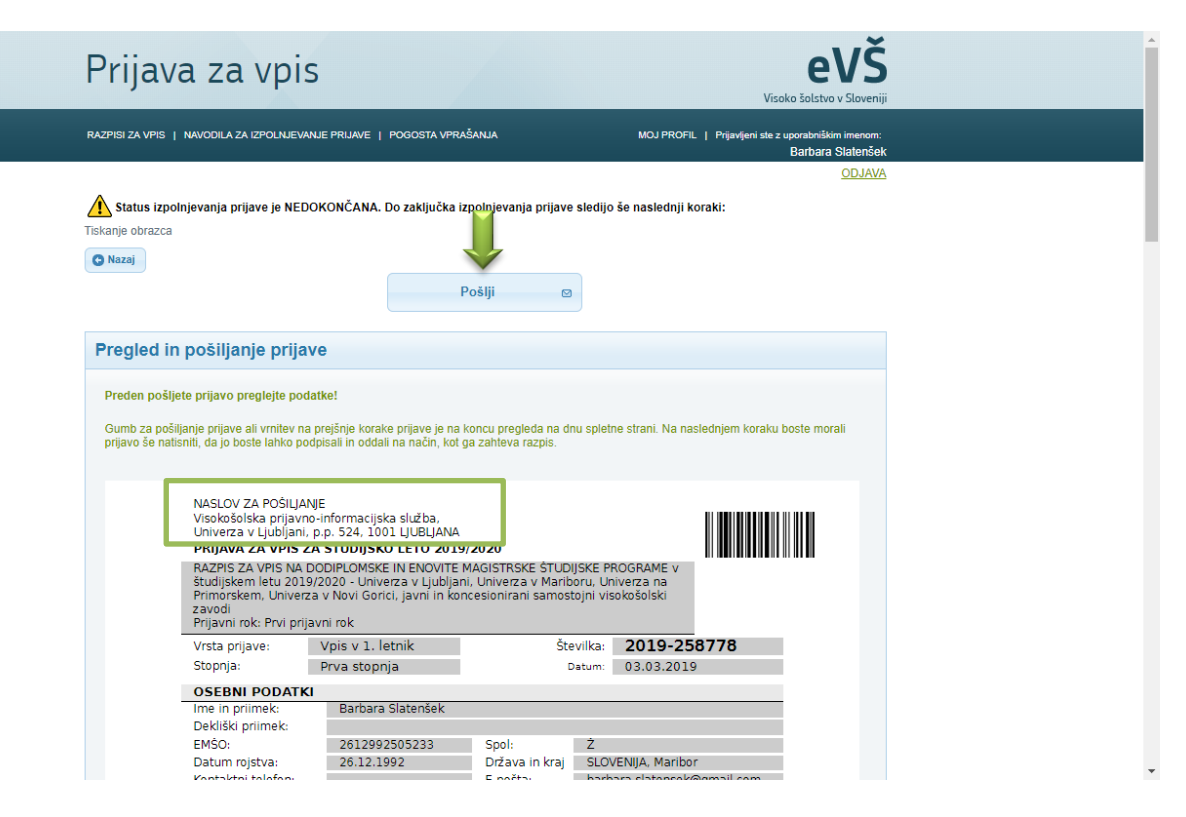